# **GUIDE D'UTILISATION**

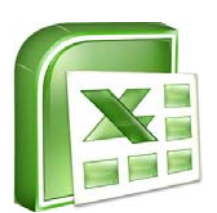

# FICHIER EXCEL D'AIDE À LA SAISIE DE LA COMPTABILITÉ DES PROFESSIONNELS LIBÉRAUX

Ce guide présente onglet par onglet l'utilisation du fichier Excel.

Vous noterez également la présence d'un onglet « NOTICE » qui vous expliquera succinctement son utilisation.

Cette notice se veut quant à elle plus détaillée.

Vous devez, à l'ouverture du fichier, accepter l'exécution des macros.

Prérequis : Ordinateur type PC exclusivement Microsoft Excel 97-2003 ou supérieur Taille du fichier < 2Mo

N'hésitez pas à nous faire part de vos éventuelles améliorations à contact@arcolib.fr

# SOMMAIRE

| 1 - Onglet « PARAMETRES »                                                                                                    | <b>p.3</b>             |
|----------------------------------------------------------------------------------------------------|------------------------|
| <ul> <li>1.1 - Données concernant la TVA</li> <li>1.2 - Personnalisation des libellés de colonnes</li> <li>1.3 - Reprise des écritures bancaires non pointées de l'année antérieure su<br/>l'état de rapprochement bancaire</li> </ul> | p.4<br>p.4<br>r<br>p.5 |
| 2 - Onglet « PARAMETRES IMPORT »                                                                                                    | <b>p.6</b>             |
| 3 - Onglet « RECETTES »                                                                                                    | p.9                    |
| 3.1 - Saisie d'une recette                                                                                                    | p.10                   |
| 4 - Onglet « DEPENSES »                                                                                                    | p.12                   |
| 4.1 - Saisie d'une dépense                                                                                                    | p.12                   |
| 5 - Onglet « ERB »                                                                                                    | p.14                   |
| 6 - Onglet « RECAP »                                                                                                    | p.15                   |

# 1 - Onglet « PARAMETRES »

# Avant de commencer toute saisie des opérations, il convient de paramétrer l'outil afin de le personnaliser à votre dossier.

| Supprimer les saisies de recettes et de dépenses    | PERSON          | INALISEZ VO         |                | IPTABILITÉ :            |             |                             |
|-----------------------------------------------------|-----------------|---------------------|----------------|-------------------------|-------------|-----------------------------|
| ANNÉE TRAITÉE :                                     | 2017            | Siren (p            | oour l'export) | :                       |             |                             |
| Assujetti TVA '                                     |                 |                     |                |                         | <b>]</b>    |                             |
|                                                     |                 |                     |                | Γ                       | -4          |                             |
| PERSONNALISEZ VOS COLONNE<br>PAR LIEU, ACTIVITÉ,    | S DE RECETTE    | S                   | PERSONNA       | ALISEZ VOS COLONNE      | S DE DEPENS | E <b>S :</b><br>N° compte : |
| Intitulé n° 1                                       |                 |                     | Intitulé n° 1  |                         | 00          | nimes minimum               |
| Intitulé n° 2 :                                     |                 |                     | Intitulé nº 2  | -                       |             |                             |
| Initiale nº 2 :                                     |                 |                     | Intituló nº 2  |                         |             |                             |
| Intitulé n° 4 ·                                     |                 |                     | Intitulé n° 4  | -                       |             |                             |
| induceri 4.                                         |                 |                     | indicite in 4  | •                       |             |                             |
| PERSONNALISEZ VOS COLONNE                           | S DE BANQUE :   | :                   |                |                         |             |                             |
| Nom de la Banque 1 :                                |                 |                     |                |                         |             |                             |
| Nom de la Banque 2 :                                |                 |                     |                |                         |             |                             |
| Nom de la Banque 3 :                                |                 |                     |                |                         |             |                             |
| Nom de la Banque 4 :                                |                 |                     |                |                         |             |                             |
|                                                     |                 |                     |                |                         |             |                             |
| Antériorité ERB<br>Ecritures bancaires non pointées | sur l'année pré | écédente et à récup | iérer en janvi | ier de l'année en cours | ;           |                             |
| Recettes                                            |                 |                     |                | Dépenses                |             |                             |
| Banque Détail                                       | Montant         | Enregistrer         | Banque         | Détail                  | Montant     |                             |
|                                                     |                 |                     |                |                         |             |                             |
|                                                     |                 |                     |                |                         |             |                             |
|                                                     |                 |                     |                |                         |             |                             |
|                                                     |                 |                     |                |                         |             |                             |
|                                                     |                 |                     |                |                         |             |                             |
|                                                     |                 |                     |                |                         |             |                             |

### Complétez les données suivantes :

ANNÉE TRAITÉE : 2017

Indiquez l'année de l'exercice

Siren (pour l'export) :

Indiquez votre numéro de SIREN (il servira de référence dans le fichier d'export de vos écritures comptables).

### 1.1 - Données concernant la TVA

| 1 | - Assu | jetti TVA ? |
|---|--------|-------------|
|   | ۲      | OUI         |
|   | 0      | NON         |

Assujetti à TVA : SAISISSEZ obligatoirement la TVA sur vos dépenses. Les Dépenses seront alors ventilées HT automatiquement.

Indiquez si votre dossier est assujetti à la TVA ou non. En cas de comptabi-

| Taux de TVA principal ?           | 20,00% |
|-----------------------------------|--------|
| Taux de TVA secondaire ?          |        |
| OU activité secondaire exonérée ? | Г      |

lité TTC, il convient de cocher la case « NON ».

Si vous êtes assujetti à la TVA, indiquez votre ou vos taux de TVA.

Vous avez également la possibilité de cocher la <sup>OU activité secondaire exonérée ?</sup>

Nous attirons également votre attention sur le fait qu'il conviendra de saisir les recettes TTC dans les colonnes de trésorerie. La ventilation entre la

#### 1.2 - Personnalisation des libellés de colonne

| PERSONNALISEZ VOS COLONNES DE RECETT<br>PAR LIEU, ACTIVITÉ,                                                                                             | TES PERSONNAL   | ISEZ VOS COLONNES DE DEPENSES :<br>N° compte :<br>6 chiffres minimum |
|----------------------------------------------------------------------------------------------------|-----------------|----------------------------------------------------------------------|
| Intitulé n° 1 :                                                                                                    | Intitulé n° 1 : |                                                                      |
| Intitulé n° 2 :                                                                                                    | Intitulé n° 2 : |                                                                      |
| Intitulé n° 3 :                                                                                                    | Intitulé n° 3 : |                                                                      |
| Intitulé n° 4 :                                                                                                    | Intitulé n° 4 : |                                                                      |
| PERSONNALISEZ VOS COLONNES DE BANQU         Nom de la Banque 1 :         Nom de la Banque 2 :         Nom de la Banque 3 :         Nom de la Banque 4 : | E :             |                                                                      |

Ce cadre vous permet de personnaliser les intitulés de vos colonnes de recettes, de dépenses et d'indiquer également les noms de vos Banques. Ces données seront ensuite reprises automatiquement dans les colonnes de chaque mois.

Vous pouvez, pour les dépenses, préciser des n° de comptes spécifiques. A défaut, des sous-divisions du compte 658 000 seront utilisées.

En cas de changement de banque en cours d'année, ne renommer pas l'ancienne banque, mais personnalisez-en une nouvelle.

#### 1.3 - Reprise des écritures bancaires non pointées de l'exercice antérieur, sur l'état

| Antériorité ERB<br>Ecritures bancaires non pointées sur l'année précédente et à récupérer en janvier de l'année en cours |          |         |             |        |          |         |
|----------------------------------------------------------------------------------------------------|----------|---------|-------------|--------|----------|---------|
|                                                                                                    | Recettes |         | Francistara |        | Dépenses | 6       |
| Banque                                                                                                    | Détail   | Montant | Enregistrer | Banque | Détail   | Montant |
|                                                                                                    |          |         |             | 1      |          |         |
|                                                                                                    |          |         |             |        |          |         |
|                                                                                                    |          |         |             |        |          |         |
|                                                                                                    |          |         |             |        |          |         |
|                                                                                                    |          |         |             |        |          |         |
|                                                                                                    |          |         |             |        |          |         |

En recettes comme en dépenses, sélectionnez la Banque, le détail ainsi que le montant des opérations non pointées au 31/12 de l'année précédente afin de récupérer automatiquement ces données dans l'Etat de rapprochement bancaire de Janvier, et ainsi assurer le suivi parfait de votre solde comptable.

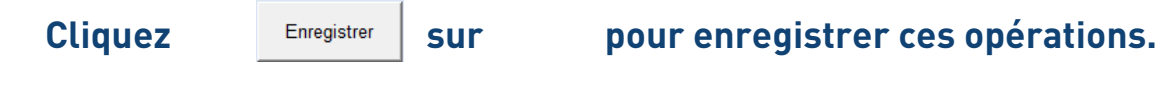

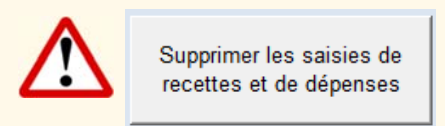

Ce bouton permet la réinitialisation de toutes les données saisies dans le fichier. Vous devez confirmer votre intention de supprimer l'intégralité des données sur la boîte de dialogue qui apparaît.

ATTENTION ! C'est bien la SUPPRESSION COMPLETE DE TOUTES LES ECRITURES dont il s'agit...

Cette opération n'est à faire qu'une fois par an, après avoir, au préalable, enregistrer le fichier Excel sous un nouveau nom (par exemple en y mentionnant l'année).

Ce bouton permet de réinitialiser tout le fichier pour faire la comptabilité d'une nouvelle année.

## 2 - Onglet « PARAMETRES IMPORT »

#### **IMPORT DES ECRITURES BANCAIRES**

- Il est question, ici, d'IMPORTER automatiquement les écritures bancaires contenues dans un fichier Excel ou texte
- Il convient donc :
- de repérer, au préalable, les colonnes contenant les informations

- pour les fichiers texte, de repérer le séparateur de champs (généralement c'est le ;) Exemple : "31/1

Exemple : "31/12/2017;Libellé xxx;100;0" => La colonne DÉBIT est en C A ; B ; C

- une fois ce tableau complété, cliquez sur le bouton "Importer", choisissez votre fichier, et lancez l'import
- Vérifiez vos imports dans les onglets Recettes et Dépenses des mois concernés

- de compléter le tableau ci-dessous, par banque

Il ne vous reste plus qu'à faire les ventilations...

Si les colonnes Débit et Crédit sont identiques, inscrire la même colonne dans "Débit" et "Crédit"

|          |          | Date | Libellé | Débit | Crédit | Séparateur |                                                  |
|----------|----------|------|---------|-------|--------|------------|--------------------------------------------------|
| Importer | BANQUE 1 | A    | С       | D     | E      | ;          | (valeurs données à titr<br>d'exemple. A modifier |
| Importer | BANQUE 2 |      |         |       |        | ;          |                                                  |
| Importer | BANQUE 3 |      |         |       |        | ;          |                                                  |
| Importer | BANQUE 4 |      |         |       |        | ;          |                                                  |

ATTENTION : prenez bien soin de générer vos fichiers d'échanges d'écritures PAR MOIS PLEINS, pour éviter des doublons en import. Si vous avez des doublons, il suffit alors de supprimer manuellement les écritures en double.

En cas de difficultés, compte tenu de la multiplicité des fichiers bancaires, transmettre une copie de votre fichier à agpla@agpla.org pour amélioration de cet outil ;-)

Cet onglet permet d'importer automatiquement les écritures bancaires contenues dans un fichier Excel (xls ou csv) ou texte.

Au préalable, il faut télécharger vos écritures bancaires sur le site internet de votre banque, sur votre espace personnel. Préférer un téléchargement au format Excel ou csv.

🔨 Voir NOTES 6, page 8

Il convient dans un premier temps de paramétrer les colonnes du fichier bancaire, ainsi téléchargé, pour permettre d'y repérer les éléments comptables.

|                           | Colonnes à Compléter |         |       |        |            |
|---------------------------|----------------------|---------|-------|--------|------------|
| Colonne à NE PAS MODIFIER | Date                 | Libellé | Débit | Crédit | Séparateur |

| Si les colonnes Débit et Crédit sont identiques | inscrire la même référence de | e colonne dans "Débit" et "Crédit" |
|-------------------------------------------------|-------------------------------|------------------------------------|
|-------------------------------------------------|-------------------------------|------------------------------------|

|          | Colonne à | NE PAS MODIFIER | Date | Libellé | Débit | Crédit | Séparateur   |    |
|----------|-----------|-----------------|------|---------|-------|--------|--------------|----|
| Importer | BANQUE 1  | )               | A    | с       | D     | E      | ;            | ٦  |
| Importer | BANQUE 2  | A compléter     | pour |         |       |        | ci données à |    |
| Importer | BANQUE 3  | importée        | ue   |         |       | t      | itre d'exemp | le |
| Importer | BANQUE 4  | J               |      |         |       |        | ;            |    |

Une fois enregistrées, ces données ne sont normalement plus à modifier.

En cas d'erreur d'import, elles seront à contrôler en premier.

Selon l'exemple donné pour la « Banque 1 », votre fichier bancaire sera donc présenté de la façon suivante :

| А          | В          | С         | D     | E       |
|------------|------------|-----------|-------|---------|
| 03/10/2017 | 03/10/2017 | Libellé 1 | 2.70  |         |
| 03/10/2017 | 03/10/2017 | Libellé 2 | 0.84  |         |
| 04/10/2017 | 04/10/2017 | Libellé 3 | 87.50 |         |
| 05/10/2017 | 05/10/2017 | Libellé 4 | 9.60  |         |
| 09/10/2017 | 09/10/2017 | Libellé 5 |       | 1610.71 |
| 09/10/2017 | 09/10/2017 | Libellé 6 |       | 5607.49 |
| 09/10/2017 | 09/10/2017 | Libellé 7 |       | 8071.52 |

Colonne A : Date Colonne C : Libellé Colonne D : Montant au débit (Sorties bancaires) Colonne E : Montant au crédit (Entrées bancaires)

Dans l'exemple ci-dessus, vous constaterez que la colonne « B » correspondant à la date de valeur (cas fréquent dans les fichiers d'exports bancaires) n'est pas reprise en paramètres. Seule la date d'opération étant à retenir comptablement.

Certaines banques font apparaître les opérations dans une seule colonne, avec des montants positifs ou négatifs. Dans ce cas, reportez la référence de cette colonne dans les paramètres d'import en débit et en crédit.

Une fois ce paramétrage effectué, vous pouvez cliquer sur le bouton « importer » Importer pour la banque correspondante.

Une nouvelle fenêtre apparaît alors, vous invitant à choisir votre fichier des écriture bancaires.

Sélectionnez le fichier d'import téléchargé de votre banque.

Une fois le traitement terminé, vous constaterez que la date, le libellé ainsi que le montant seront reportés automatiquement dans les onglets « Recettes » (pour les montants au crédit) ou « Dépenses » (pour les montants au débit) du mois spécifié dans le relevé.

#### En recettes :

| DATE       | LIBELLÉ   | N° PIECE | BANQUE 1 |
|------------|-----------|----------|----------|
| 09/10/2017 | Libellé 5 |          | 1 610,71 |
| 09/10/2017 | Libellé 6 |          | 5 607,49 |
| 09/10/2017 | Libellé 7 |          | 8 071,52 |

En dépenses :

| DATE       | LIBELLÉ   | N° PIECE | BANQUE 1 |
|------------|-----------|----------|----------|
| 03/10/2017 | Libellé 1 |          | 2,70     |
| 03/10/2017 | Libellé 2 |          | 0,84     |
| 04/10/2017 | Libellé 3 |          | 87,50    |
| 05/10/2017 | Libellé 4 |          | 9,60     |

Il ne vous restera plus <u>qu'à choi</u>sir la ventilation adaptée en double cliquant sur la colonne ..\_\_\_\_\_ (voir pages suivantes).

NOTE 1 : Il est également possible de saisir des opérations de façon manuelle (si besoin) avant ou après l'import de votre relevé. Les opérations saisies au préalable ne seront pas effacées.

NOTE 2 : Il est aussi possible de faire l'intégralité de la comptabilité en ne procédant qu'à des saisies manuelles, SANS import.

NOTE 3 : Il est conseillé, pour les Imports, de télécharger vos écritures d'un mois de façon globale, pour le mois entier, donc au début du mois suivant. Ainsi, vous évitez la présence d'opérations en double dans votre comptabilité.

**NOTE 4 : En cas d'opérations en double, il est possible de supprimer les écritures en doublons.** 

NOTE 5 : En fin d'année, l'impact des opérations de décembre ne tiendra donc compte que des recettes et des dépenses connues par la banque. Bien penser à comptabiliser les recettes reçues ou encaissées et non créditées, et les dépenses réglées et non débitées.

**NOTE 6 : Les banques n'autorisent des téléchargements que sur des périodes plus ou moins longues. Pensez bien à télécharger vos écritures** 

|          | 3 - Ong                                           | let       | « RE                 | CE          | TE       | S    | <b>&gt;&gt;</b> |     |          |     |              |               |              |                       |                        |                       |                       |                                            |
|----------|---------------------------------------------------|-----------|----------------------|-------------|----------|------|-----------------|-----|----------|-----|--------------|---------------|--------------|-----------------------|------------------------|-----------------------|-----------------------|--------------------------------------------|
| -        | RECETTES janvier 2017                             | ⇒ [       | Recettes<br>Dépenses |             | ERB      | )    |                 |     |          |     |              |               | De           | es info-l<br>-têtes d | oulles :<br>de colo    | sont dis<br>nnes      | sponibl               | es en                                      |
|          | TOTAUX DU MOIS                                    |           | 0,0                  | 0,00        |          | 0,00 | C               | ,00 | 0        | ,00 |              | 0,00          | 0,0          | 0,00                  | 0,00                   | 0,00                  | 0,00                  | 0,00                                       |
|          | TOTAL TRÉSORERIE                                  |           |                      |             | 0,0      | 0    |                 |     |          |     |              | TOTA          | L VENTILAT   | IONS                  |                        |                       |                       |                                            |
| A SAISIR | L: SOLDE DEBUT DE MOI<br>RS Janvier = CALCIIL AII | S Janvier |                      |             |          |      |                 |     |          |     |              | ÉCART (doit t | oujours être | égal à 0,00)          |                        |                       |                       |                                            |
|          |                                                   |           | 0.0                  | 0 0 00      |          | 0.00 | 0               | 00  |          | 00  |              |               | <u> </u>     |                       |                        |                       |                       |                                            |
|          | RECETTES                                          | I         | 0,0                  | TRÉSORER    | I E      | 0,00 | , v             | ,00 |          | ,00 |              | 1             | /            |                       |                        |                       |                       | VENTILA.                                   |
| DATE     | LIBELLÉ                                           | N' PIECE  | BANQUE 1             | R (espèces) | BANQUE 2 | R    | BANQUE 3        | R   | BANQUE 4 | R   | Ventilations | HONORAIRES    |              | GAINS DIVERS          | PRODUITS<br>FINANCIERS | APPORTS<br>PERSONNELS | VIREMENTS<br>INTERNES | EMPRUNT<br>PROFESSIONNEL<br>(CAPITAL REÇU) |
|          |                                                   |           |                      |             |          |      |                 |     |          |     |              |               |              |                       |                        |                       |                       |                                            |
|          |                                                   |           |                      |             |          |      |                 |     |          |     |              |               |              |                       |                        |                       |                       |                                            |
|          |                                                   |           |                      |             |          |      |                 |     |          |     |              |               |              |                       |                        |                       |                       |                                            |
|          |                                                   |           |                      |             |          |      |                 |     |          |     |              |               |              |                       |                        |                       |                       |                                            |
|          |                                                   |           |                      |             |          |      |                 |     |          |     |              |               |              |                       |                        |                       |                       |                                            |
|          |                                                   |           |                      |             |          |      |                 |     |          |     |              |               |              |                       |                        |                       |                       |                                            |
|          |                                                   |           |                      |             |          |      |                 |     |          |     |              |               |              |                       |                        |                       |                       |                                            |
|          |                                                   |           |                      |             |          |      |                 | 1   |          |     |              |               |              |                       |                        |                       |                       |                                            |
|          |                                                   |           |                      |             |          |      |                 |     |          |     |              |               |              |                       |                        |                       |                       |                                            |

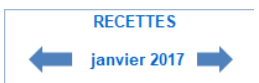

Permet de naviguer entre les différents mois.

Recettes Dépenses Raccourcis permettant d'accéder aux recettes, aux dépenses ou à l'ERB (Etat de Rapprochement Bancaire) du mois sélectionné. On peut aussi y accéder avec les onglets

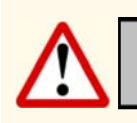

À SAISIR : SOLDE DÉBUT DE MOIS HORS Janvier = CALCUL AUTO

En Janvier, il convient d'indiquer le ou les soldes comptables de chaque « banque », ou de la caisse, dans les cases prévues à cet effet (3ème ligne du tableau de l'onglet Recettes).

Chaque mois il est possible d'enregistrer, au maximum, 250 opérations, en recettes ET en dépenses.

En cas d'une multitude de lignes, la partie haute de la feuille reste toujours visible, vous permettant de visualiser les totaux et les éventuels

#### 3.1 - Saisie d'une recette

|      | RECETTES |          |          |   | TRÉSORERI           | E        |   |          |   |          |   |              |            |
|------|----------|----------|----------|---|---------------------|----------|---|----------|---|----------|---|--------------|------------|
| DATE | LIBELLÉ  | N' PIECE | BANQUE 1 | R | CAISSE<br>(espèces) | BANQUE 2 | R | BANQUE 3 | R | BANQUE 4 | R | Ventilations | HONORAIRES |
|      |          |          |          |   |                     |          |   |          |   |          |   |              |            |
|      |          |          |          |   |                     |          |   |          |   |          |   |              |            |
|      |          |          |          |   |                     |          |   |          |   |          |   |              |            |
|      |          |          |          |   |                     |          |   |          |   |          |   |              |            |

#### Il convient de saisir les éléments suivants :

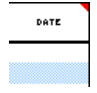

La date : indiquez simplement le jour. Le mois et l'année apparaissent automatiquement (laissez le temps aux macros de s'exécuter)

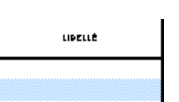

Le libellé : précisez le libellé de l'opération

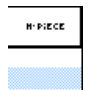

Le N° de Pièce : indiquez le numéro de la pièce (N° de la facture, du chèque...)

Trésorerie : indiquez le montant de l'opération (TTC) dans la colonne de trésorerie concernée

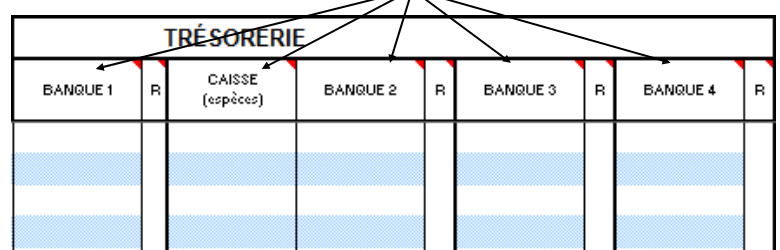

Ventilation : pour choisir la ventilation, il suffit de double-cliquer dans la colonne « Validation » de la ligne concernée. Une boite de dialogue apparait

| Ventilation Recettes<br>HONORATRES & 20 % |  |
|-------------------------------------------|--|
| Gains Divers                              |  |
| Produits Financiers                       |  |
| Virements Internes                        |  |
| Emprunt regu                              |  |
|                                           |  |
| Débours Pergus                            |  |
|                                           |  |
|                                           |  |
|                                           |  |
|                                           |  |
|                                           |  |

Double cliquez sur la ventilation souhaitée parmi les choix proposés. Vous noterez que les colonnes Honoraires et TVA se complètent automatiquement en fonction des paramètres définis en onglets « PARAMETRES ».

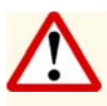

Rappel : Le montant TTC doit être saisi dans la colonne de Trésorerie (Banque ou caisse)

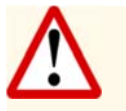

A noter TOTAL VENTILATIONS ÉCART (doit toujours être égal à 0,00) Écart de 0,00 € : OK

Il convient de s'assurer de l'absence d'écart entre les colonnes de trésorerie et les colonnes de ventilation. Revoir la saisie pour le moindre écart. En cas d'écart, l'export des écritures sera donc erroné.

Il est possible de réaliser le rapprochement des opérations comptables avec le relevé bancaire  $\rightarrow$  Etat de Rapprochement Bancaire (ERB).

Relevé bancaire du mois en mains, il s'agit de pointer les opérations du relevé avec celles de la comptabilité.

Dans le fichier, double cliquer dans la colonne « R » (pour « Rapprochement ») de la banque et pour l'opération souhaitée (en Recettes ou en Dépenses) permet de faire apparaître un « X » de pointage.

Cette opération ainsi pointée ne sera pas reprise dans les opérations de rapprochement bancaire. (voir page 15, onglet « ERB »).

# 4 - Onglet « DEPENSES »

| -    | DÉPENSES<br>janvier 2017 |          | Recettes<br>ERB<br>Dépenses |                     |            |          |                   |          |    |              |                    |                                                       |                                           |
|------|--------------------------|----------|-----------------------------|---------------------|------------|----------|-------------------|----------|----|--------------|--------------------|-------------------------------------------------------|-------------------------------------------|
|      | TOTAUX DU MOIS           |          | 0,00                        | 0,00                | 0,00       | 0,       | , <mark>00</mark> | 0,0      | 00 |              | 0,00               | 0,0                                                   | 00                                        |
|      | TOTAL TRÉSORERIE         |          |                             | 0,00                |            |          |                   |          |    |              | TOTAL VENTILATIONS |                                                       |                                           |
|      | SOLDE FIN DE MOIS        |          |                             | 0,00                | 0,00       | 0,       | 00                | 0,0      | 00 |              | ÉCART (doit to     | oujours être égal à 0,00)                             |                                           |
|      | TOTAL DU CONTRÔLE        |          | 0,00                        | 0,00                | 0,00       | 0,       | 00                | 0,0      | 00 |              |                    |                                                       |                                           |
|      | DÉPENSES                 |          |                             | TRÉSORERIE          |            |          |                   |          |    |              |                    |                                                       |                                           |
| DATE | LIBELLÉ                  | N' PIECE | BANQUE 1 R                  | CAISSE<br>(espèces) | BANQUE 2 F | BANQUE 3 | R                 | BANQUE 4 | R  | Ventilations |                    | À SAISIR : PART<br>PERSONNELLE<br>DES FRAIS<br>MIXTES | DÉPENSES ET<br>PRÉLÈVEMENTS<br>PERSONNELS |
|      |                          |          |                             |                     |            |          |                   |          |    |              |                    |                                                       |                                           |
|      |                          |          |                             |                     |            |          |                   |          |    |              |                    |                                                       |                                           |

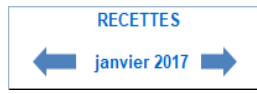

Permet de naviguer entre les différents mois (comme pour les recettes).

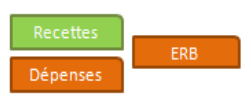

Raccourcis permettant d'accéder aux recettes, dépenses ou ERB du mois sélectionné (on peut aussi y accéder avec les onglets d'Excel).

# 4.1 - Saisie d'une dépense

|      | DÉPENSES |          |          | TRÉSORERIE   |                    |          |   |          |   |          |           |              |                                                       |                                           |
|------|----------|----------|----------|--------------|--------------------|----------|---|----------|---|----------|-----------|--------------|-------------------------------------------------------|-------------------------------------------|
| DATE | LIBELLÉ  | N' PIECE | BANQUE 1 | R C/<br>(esj | CAISSE<br>(spèces) | BANQUE 2 | R | BANQUE 3 | R | BANQUE 4 | R         | Ventilations | À SAISIR : PART<br>PERSONNELLE<br>DES FRAIS<br>MIXTES | DÉPENSES ET<br>PRÉLÈVEMENTS<br>PERSONNELS |
|      |          |          |          |              |                    |          |   |          |   |          | $\square$ |              |                                                       |                                           |
|      |          |          |          |              |                    |          |   |          |   |          |           |              |                                                       |                                           |

#### Il convient de saisir les éléments suivants :

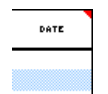

La date : indiquez simplement le jour. Le mois et l'année apparaissent automatiquement (laissez le temps aux macros de s'exécuter)

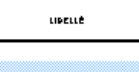

Le libellé : précisez le libellé de l'opération

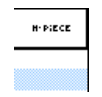

Le N° de Pièce : indiquez le numéro de pièce (N° de chèque...)

# Trésorerie : indiquez le montant de l'opération (TTC) dans la colonne de trésorerie concernée

|          |   |                     |                     | $\overline{\ }$ |   |          |   |  |
|----------|---|---------------------|---------------------|-----------------|---|----------|---|--|
|          |   | TRÉSORERI           |                     |                 |   | /        |   |  |
| BANQUE 1 | R | CAISSE<br>(espèces) | BANQUE 2 R BANQUE 3 |                 | R | BANQUE 4 | R |  |
|          |   |                     |                     |                 |   |          |   |  |
|          |   |                     |                     |                 |   |          |   |  |

Ventilation : pour choisir la ventilation, il suffit de double-cliquer dans la colonne « Validation » de la ligne concernée. Une boite de dialogue apparait

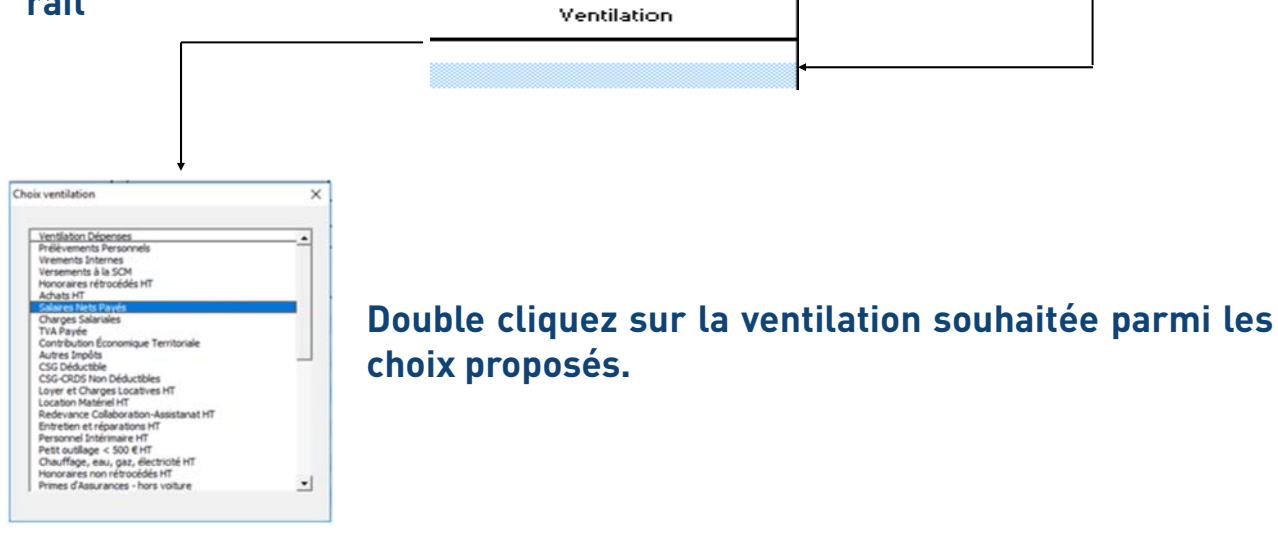

### $\rightarrow$ POUR LES ASSUJETTIS A LA TVA

TVA récupérable : il convient de saisir manuellement le montant de celleci dans la colonne prévue à cet effet, à savoi récupérable sup immobilisations (en fin de ligne).

Le montant porté dans la colonne de dépenses s'ajustera automatiquement (donc pour le HT).

#### → POUR TOUS

Frais mixtes : vous pouvez également porter la part personnelle des frais mixtes dans la colonne

Il convient d'indiquer le montant TTC correspondant à la part privée. Le montant porté dans la colonne de dépenses s'ajustera automatiquement.

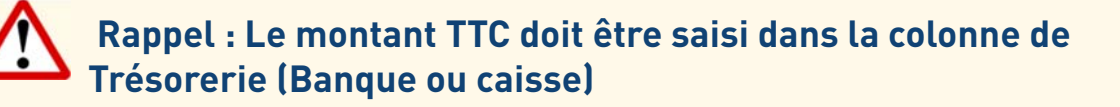

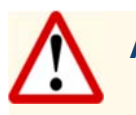

A noter TOTAL VENTILATIONS

Il convient de s'assurer de l'absence d'écart entre les colonnes de trésorerie et les colonnes de ventilation.

Revoir la saisie pour le moindre écart.

En cas d'écart, l'export des écritures sera donc erroné.

Il est également possible de pointer les écritures de dépenses, pour rapprochement avec le relevé bancaire (voir page 11).

## 5 - Onglet « ERB »

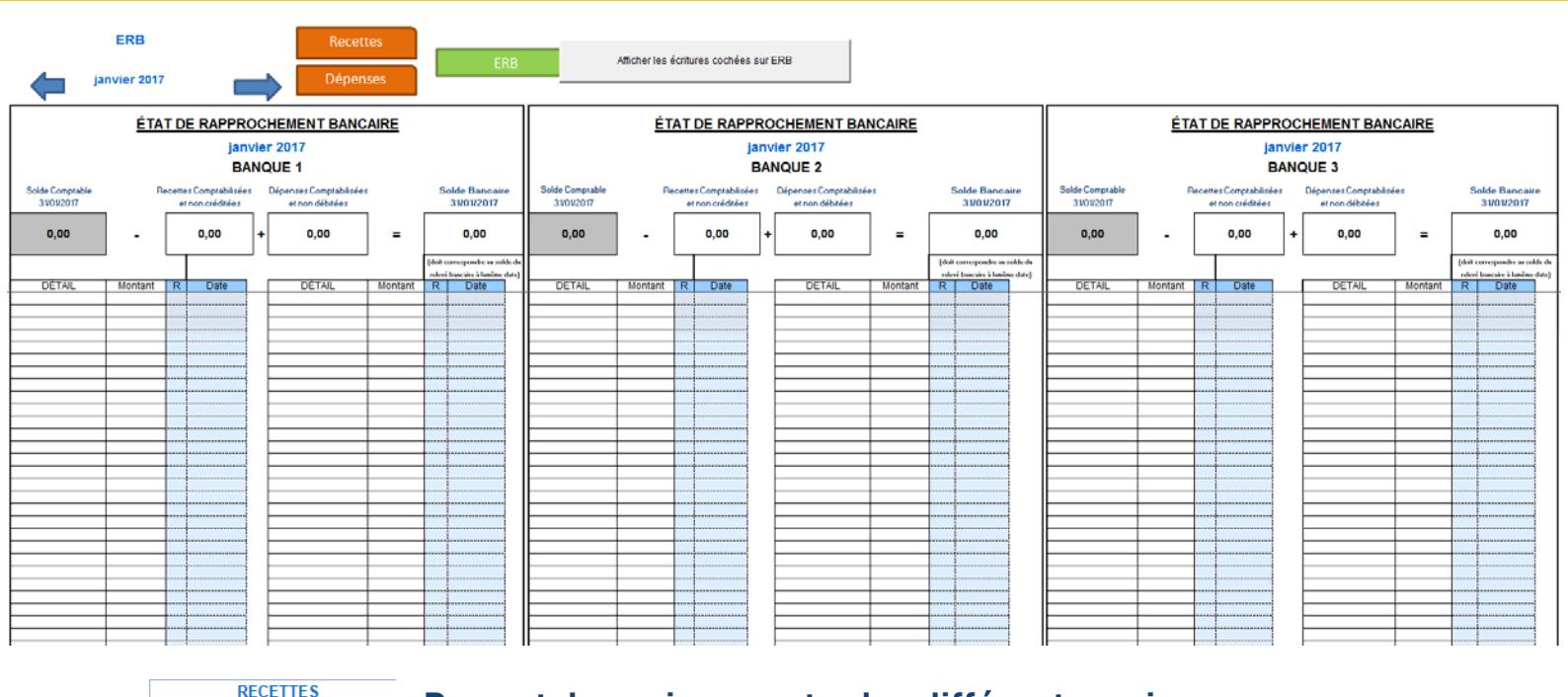

Permet de naviguer entre les différents mois.

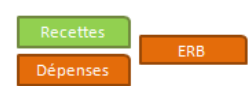

janvier 2017 🔳

Raccourcis permettant d'accéder aux recettes, dépenses ou ERB du mois sélectionné (ou Onglets).

Cet onglet reporte automatiquement toutes <u>les opérations non rappro-</u> <u>chées</u> sur les différents comptes de chaque mois.

Il suffit de double cliquer sur la colonne « R » de chaque opération pour la pointer. Une date de pointage peut être mentionnée (la mention d'une date permet de ne plus afficher l'opération sur les mois suivants, évitant ainsi les listes « à rallonge »). Le solde comptable de fin de mois est repris automatiquement.

Le solde bancaire (théorique) à la fin de chaque mois est donc calculé automatiquement.

Il doit, après pointage, correspondre strictement au solde du relevé bancaire à la fin du même mois.

Le bouton Afficher les écritures vous permet d'afficher les écritures rapprochées sur l'état de rapprochement bancaire, et masquées dès qu'elles sont elles-mêmes pointées.

Les opérations non pointées sont reprises automatiquement d'un ERB à l'autre tant qu'elles ne sont pas pointées.

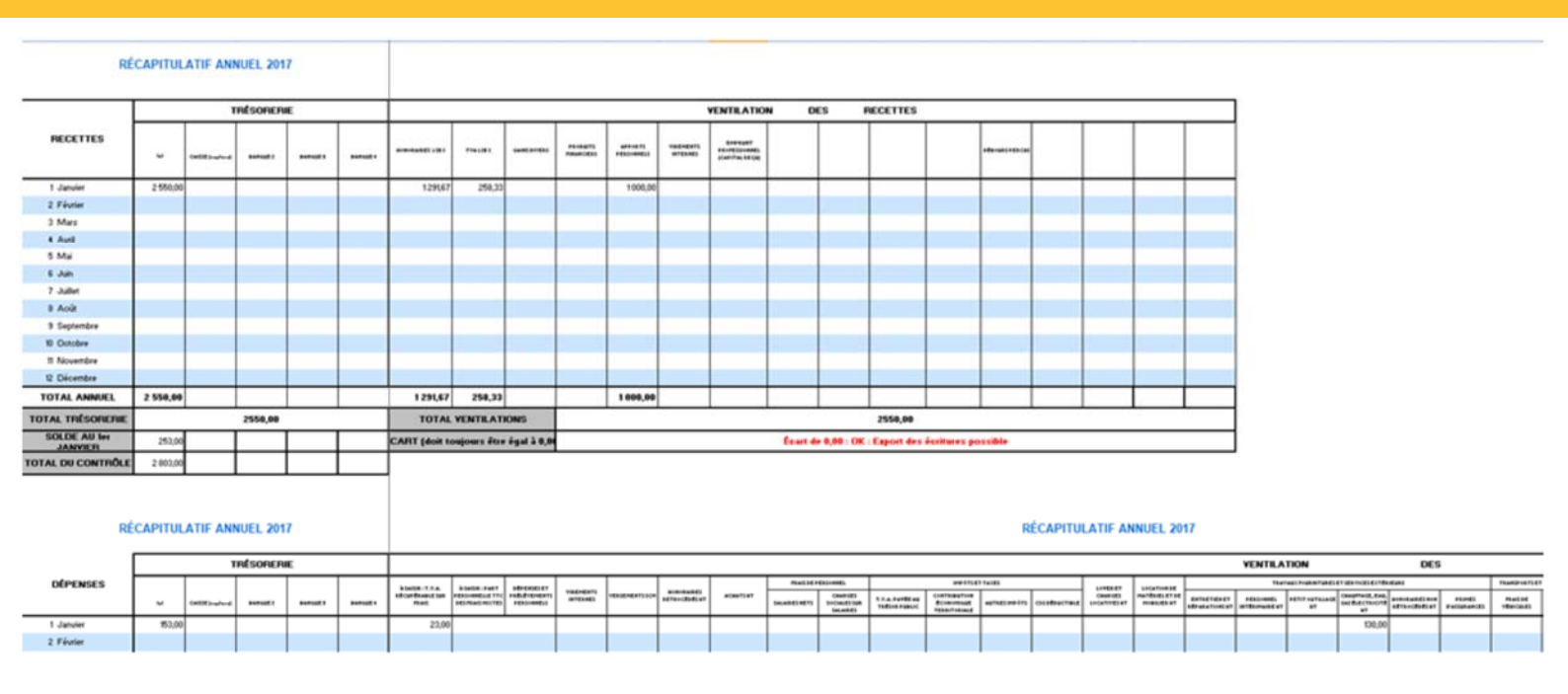

# 6 - Onglet « RECAP »

Cet onglet reporte automatiquement les totaux de chaque colonne pour chaque mois.

Il permet également de vous assurer de l'absence d'écart à la fois pour les recettes et les dépenses à l'aide de la mention : Il permet de s'assurer, en une seule visualisation, de la validité de

la comptabilité.